|     | TITRE ET SUJET             | REFERENCE                             | DATE            | VERSION |
|-----|----------------------------|---------------------------------------|-----------------|---------|
| Bul | I3C Centre - Operator Mode | Bullion BIOS Download Procedure_FR.df | 4 Décembre 2013 | 1       |

## **BULL INFRASTRUCTURE SERVICES & SUPPORT**

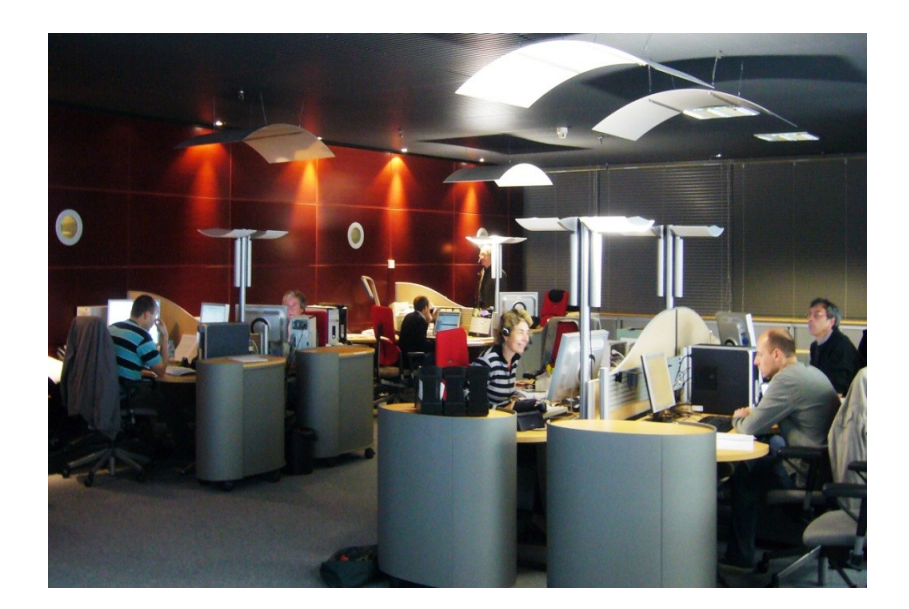

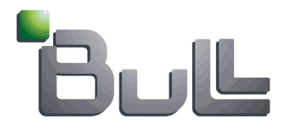

# Procedure pour Novascale Bullion Chargement du BIOS et introduction à la Mise à Jour

# Table des matières

| 1. Remargue importante      | 2 |
|-----------------------------|---|
| 2. Définition des acronymes | 2 |
| 3. Chargement du BIOS       | 3 |

|     | TITRE ET SUJET             | REFERENCE                             | DATE            | VERSION |
|-----|----------------------------|---------------------------------------|-----------------|---------|
| Bul | I3C Centre - Operator Mode | Bullion BIOS Download Procedure_FR.df | 4 Décembre 2013 | 1       |

#### 1. Remarque importante

La mise à jour du microcode nécessite l'approbation de l'équipe Support Bull.

### 2. Définition des acronymes

- BMC : Basebboard Management Controller
- EFI : Extensible Firmware Interface
- EMM : Embedded Management Module
- FPGA : Field Programmable Gate Away
- ILB : Input Legacy Board
- IC : Identity Card (machine configuration...)
- QPI : Quick Path Interconnect (Intel bus)
- SEL : System Event Log
- SHC : Server Hardware Console

|     | TITRE ET SUJET             | REFERENCE                             | DATE            | VERSION |
|-----|----------------------------|---------------------------------------|-----------------|---------|
| Bul | I3C Centre - Operator Mode | Bullion BIOS Download Procedure_FR.df | 4 Décembre 2013 | 1       |

## 3. Chargement du BIOS

Ctrl + Clic on the link hereunder to reach Bull Support On Line site dedicated to Novascale Bullion (site en libre accès):

#### http://support.bull.com/ols/product/platforms/ns/ns-bullion

Depuis le menu 'Downloads' selectionner Packages' (visibilté en Novembre 2013)....

| Bull Suppo                           | rt On Line jongerlync-d Préférences Se déconnecter Annuler Co                                            | ontact  |
|--------------------------------------|----------------------------------------------------------------------------------------------------|---------|
| Accueil                              | Documentation Product Support On-line Services Internal Resources                                        | ¥ 🔳     |
| Accueil → Produ                      | ± Support → Platforms → NovaScale → novascale bullion *A 🖨 🖨 🖬                                           | ŵ       |
| Navigation                           | Support novascale bullion                                                                                |         |
|                                      | Documentation Self Help Downloads Services ?                                                             | -       |
| <ul> <li>Support Produits</li> </ul> | Packages 24/7 (24/7)                                                                                     | 24/7    |
| Applications                         | novascale bullion, le serveur pour la                                                                    | U.      |
| ▼ Plates-formes                      | virtualisation des applications critiques                                                                | stance  |
| Extreme<br>Computing                 | Basé sur une architecture modulaire, et embarquant<br>nativement l'hyperviseur de virtualisation ESXi de | et suiv |
| Bull Blade Series                    | VMware, novascale bullion est la réponse pour permettre                                                  |         |
| NovaScale                            | aux Directions Informatiques de consolider les                                                           | -       |
| NovaScale<br>Master                  | robustesse et simplicité.                                                                                | . e     |
| Universal Line                       | L'hyperviseur VMware FSXi est directement pré-intégré                                                    |         |
| Intensive Line                       | en standard au sein de la plate-forme novascale bullion                                                  |         |
| novascale                            | permettant ainsi une utilisation optimum des ressources.                                                 |         |
| bullion                              | novascale bullion a été developpé avec une technologie                                                   |         |

|     | TITRE ET SUJET             | REFERENCE                             | DATE            | VERSION |
|-----|----------------------------|---------------------------------------|-----------------|---------|
| Bul | I3C Centre - Operator Mode | Bullion BIOS Download Procedure_FR.df | 4 Décembre 2013 | 1       |

Une fois arrivé sur la nouvelle page, chercher la rubrique 'BIOS & Firmwares' et selectionner: 'System BIOS & Firmwares Packages'...

|                                                                                   | rt On Line                                                                                                    | jongerlync-d Préférences Se déco                                                                        | nnecter Annuler Contact |
|-----------------------------------------------------------------------------------|----------------------------------------------------------------------------------------------------|----------------------------------------------------------------------------------------------------|-------------------------|
| ccueil                                                                            | Documentation Product Support On-line Se                                                                                            | Internal Resources                                                                                      |                         |
| Accuell Produc<br>Navigation                                                      | t support → Platforms → NovaScale → novascale bullion → Pack novascale bullion                                                      | agesAll                                                                                                 |                         |
| <ul> <li>Support Produits</li> <li>Applications</li> <li>Plates-formes</li> </ul> | Below are the links to the different packages available for "nov                                                                    | *<br>ascale bullion" servers (BIOS, firmwares, Systeme Resources CD,                                    | Demande d'assistance    |
| <ul> <li>Extreme<br/>Computing</li> <li>Bull Blade Series</li> </ul>              | BIOS & Firmwares                                                                                                    |                                                                                                    | Création et suivi       |
| ▼NovaScale<br>▶NovaScale                                                          | System BIOS & Firmwares Packages     PCIe Adapters Firmwares Packages     Taolo                                                     | System Resources CDs     System Resources CD for bullion servers     Curetermined ESX: CDe 8. Utilities | Recherche E             |
| Master                                                                            | <ul> <li>bullion_tools&amp;utilities23-01-2013 (restricted access)</li> <li>tool for collecting bullion information - V6</li> </ul> | Bull Customized VSphere Hypervisor ESXi     bullion to VCase                                            |                         |
| <ul> <li>novascale<br/>bullion</li> </ul>                                         | iCare ARP viewer (restricted access)                                                                                                | Dumon to vCops                                                                                          |                         |
| ▶ Escala<br>▶ DPS7000 - NS                                                        | Par <u>Claude VANGRAMBEREN</u> — Dernière modification 08/07/2013 11:                                                               | 41                                                                                                    |                         |

|     | TITRE ET SUJET             | REFERENCE                             | DATE            | VERSION |
|-----|----------------------------|---------------------------------------|-----------------|---------|
| Bul | I3C Centre - Operator Mode | Bullion BIOS Download Procedure_FR.df | 4 Décembre 2013 | 1       |

### On obtient cette fenêtre:

| BIOS firmwares                                                 |                                                                                                    |                              |  |  |  |
|----------------------------------------------------------------|----------------------------------------------------------------------------------------------------|------------------------------|--|--|--|
| List of available firmwares.                                   |                                                                                                    |                              |  |  |  |
| ist of available firmwares.                                    |                                                                                                    |                              |  |  |  |
| Title                                                          | Description                                                                                                    | Effective Date               |  |  |  |
| BIOS, EMM from TS<br>039.05 for 32 DIMMs drawer.               | BIOSX 02.14.13.999, EMM 11.20.08 Build 0013, PDBPIC 06, ADMs from TS039.05 for 'bullion Standard Memory' servers (32 DIMMs drawer) ONLY.                              | 2013/10/23<br>12:55:10 GMT+2 |  |  |  |
| BIOS, EMM from TS<br>039.04 for 32 DIMMs drawer.               | BIOSX 02.14.13.051, EMM 11.20.08 Build 0013, PDBPIC 06, ADMs from TS039.04 for 'bullion Standard Memory' servers (32 DIMMs drawer) ONLY.                              | 2013/10/14<br>14:33:40 GMT+2 |  |  |  |
| BIOS, EMM, PDBPIC from<br>TS059.03 for 64 DIMMs<br>drawer.     | BIOS 02.14.13.x51, EMM 11.20.07 Build 0011, PDBPIC 06 from TS059.03 for<br>"novascale bullion Extended Memory" servers (64 DIMMs drawer) ONLY.                        | 2013/04/19<br>00:00:00 GMT+2 |  |  |  |
| BIOS, EMM, PDBPIC from<br>TS058.03 for 64 DIMMs<br>drawer.     | BIOS 02.14.12.x45, EMM 11.20.05 Build 0006, PDBPIC 06 from TS058.03 for<br>"novascale bullion Extended Memory" servers (64 DIMMs drawer) ONLY.                        | 2013/01/22<br>00:00:00 GMT+2 |  |  |  |
| BIOS, EMM, FPGA, ADMs<br>from TS057.04 for 64 DIMMs<br>drawer. | BIOS 02.14.11.040, EMM 11.20.02 Build 0002, FPGA A4000101, ADMs<br>ILB/MWB/SIB from TS057.04 for "novascale bullion Extended Memory" servers<br>(64 DIMMs drawer) ONL | 2012/11/21<br>00:00:00 GMT+2 |  |  |  |
| BIOS, EMM from TS<br>035.04 for 32 DIMMs drawer.               | BIOSX 02.14.4.016, EMM 11.15.00 Build 1212 from TS035.04 for "novascale<br>bullion Standard Memory" servers (32 DIMMs drawer) ONLY.                                   | 2012/10/25<br>00:00:00 GMT+2 |  |  |  |
| BIOS, EMM from TS056.02<br>for 64 DIMMs drawer                 | BIOS 02.14.6.024, EMM 11.16.01 Build 00001 from TS056.02 for "novascale<br>bullion Extended Memory" servers (64 DIMMs drawer) ONLY.                                   | 2012/08/21<br>00:00:00 GMT+2 |  |  |  |
| BMM from TS055.06 for 64<br>DIMMs drawer - V2                  | EMM 11.15.01 Build 0001 from TS055.06 for "novascale bullion Extended<br>Memory" servers (64 DIMMs drawer) ONLY V2                                                    | 2012/07/18<br>00:00:00 GMT+2 |  |  |  |
| BIOS, EMM from TS<br>034.02 for 32 DIMMs drawer.               | BIOSX 02.13.7.033, EMM 11.12.00 Build 1207 from TS034.02 for "novascale<br>bullion Standard Memory" servers (32 DIMMs drawer) ONLY.                                   | 2012/04/18<br>00:00:00 GMT+2 |  |  |  |
| BIOS, EMM from TS034.01<br>for 32 DIMMs drawer.                | BIOS 02.13.3.019, EMM 11.10.10 Build 0002 from TS034.01 for "novascale bullion Standard Memory" servers (32 DIMMs drawer) ONLY.                                       | 2012/03/24<br>00:00:00 GMT+2 |  |  |  |
| BIOS, EMM & FPGAs from<br>TS 044.03 for 32 DIMMs<br>drawer.    | BIOSX 01.012.01.007, EMM 11.09.05 build 1167, FPGAs B4500206 C4500204<br>from TS044.03 for "novascale bullion Standard Memory" servers (32 DIMMs<br>drawer) ONLY.     | 2011/08/02<br>00:00:00 GMT+2 |  |  |  |
| BIOS, EMM from TS<br>024.01 for 32 DIMMs drawer.               | BIOSX 01.008.06.036, EMM 11.08.02 build 1141 from TS024.01 for "novascale bullion Standard Memory" servers (32 DIMMs drawer) ONLY.                                    | 2011/03/23<br>00:00:00 GMT+2 |  |  |  |
| BIOS from TS 015.02 for<br>32 DIMMs drawer.                    | BIOSX 01.008.05.031 from TS015.02 for "novascale bullion Standard Memory" servers (32 DIMMs drawer) ONLY.                                                             | 2010/11/30<br>00:00:00 GMT+2 |  |  |  |
| BIOS, EMM from TS<br>014.01 for 32 DIMMs drawer.               | BIOSX 01.008.03.019, EMM 11.07.11 build 0003 from TS014.01 for "novascale<br>bullion Standard Memory" servers (32 DIMMs drawer) ONLY.                                 | 2010/11/24<br>00:00:00 GMT+2 |  |  |  |

|     | TITRE ET SUJET             | REFERENCE                             | DATE            | VERSION |
|-----|----------------------------|---------------------------------------|-----------------|---------|
| Bul | I3C Centre - Operator Mode | Bullion BIOS Download Procedure_FR.df | 4 Décembre 2013 | 1       |

Cliquer sur la version BIOS voulue (la version BIOSX 02.14.13.999-EMM 11.20.08 a été choisie dans notre exemple), on accède à cette fenêtre:

| novascale bullion                                                                                                    |  |  |  |  |  |
|----------------------------------------------------------------------------------------------------|--|--|--|--|--|
| Documentation Self Help Downloads Services ?                                                                                                    |  |  |  |  |  |
| BIOS, EMM from TS 039.05 for 32 DIMMs drawer.                                                                                                    |  |  |  |  |  |
| BIOSX 02.14.13.999, EMM 11.20.08 Build 0013, PDBPIC 06, ADMs from TS039.05 for 'bullion Standard Memory' servers (32 DIMMs drawer) ONLY.                                                                                                    |  |  |  |  |  |
| Package for 'bullion' server <b>32 DIMMs</b> only.<br>The Firmware versions of the current delivery are included in the Technical Status 039.05.                                                                                                    |  |  |  |  |  |
| BIOS & EMM firmwares included in this package can be used to update a<br>'bullion' server operating with Technical Status Technique from 034.01 to 039.04.<br>TS 034.01 = BIOS 02.013.03 EMM 11.10.00 Build 0002<br>TS 039.04 = BIOS 02.014.13 EMM 11.20.08 Build 0013<br>In other cases, please contact your Bull Support. |  |  |  |  |  |
| Apply the update procedure described in the file "ReadmeFirst.txt".                                                                                                    |  |  |  |  |  |
| Click to download : <u>FW-update-TS039.05.zip</u>                                                                                                    |  |  |  |  |  |
| Please, consult the associated Resources Version List : bullion_TS-039.05_ResourcesRevision.html                                                                                                    |  |  |  |  |  |

Cliquer sur: FW-update-TS039.05.zip pour obtenir cette capture d'écran:

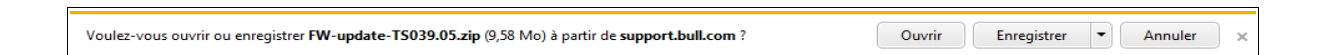

Puis cliquer sur 'Enregistrer/Enregistrer sous' et cibler un répertoire local de la station de travail ou bien la racine d'une clef USB pour enregistrer le fichier compressé.

Aller sur le répertoire choisi à l'étape précédente et décompressé le fichier 'FW-update-TS039.05.zip' (dans notre exemple).

|     | TITRE ET SUJET             | REFERENCE                             | DATE            | VERSION |
|-----|----------------------------|---------------------------------------|-----------------|---------|
| Bul | I3C Centre - Operator Mode | Bullion BIOS Download Procedure_FR.df | 4 Décembre 2013 | 1       |

Après décompression, le dossier a le contenu suivant (dans notre exemple):

|                                       | Dessier de fichiers    |        |     |
|---------------------------------------|------------------------|--------|-----|
|                                       | Dossier de lichiers    |        |     |
| 🌗 bios                                | Dossier de fichiers    |        |     |
| iii EMM                               | Dossier de fichiers    |        |     |
| PDBPIC                                | Dossier de fichiers    |        |     |
| 🚳 flashFW.bat                         | Fichier de commande Wi | 2 Ko   | Non |
| EW-update-procedure_En_10_22-2013.pdf | Adobe Acrobat Document | 241 Ko | Non |
| grep.exe                              | Application            | 67 Ko  | Non |
| Ipmitool.exe                          | Application            | 258 Ko | Non |
| procedure-maj-FW_Fr_22-10-2013.pdf    | Adobe Acrobat Document | 267 Ko | Non |
| startup.nsh                           | Fichier NSH            | 1 Ko   | Non |
| update                                | Fichier                | 1 Ko   | Non |
| update.nsh                            | Fichier NSH            | 1 Ko   | Non |
|                                       |                        |        |     |
|                                       |                        |        |     |

Lire tout d'abord le fichier nommé "FW-update-procedure\_FR\_10\_22-2013.pdf"et suivre les instructions pour effectuer la mise à jour du microcode Novascale Bullion BIOS & EMM.

Fin de procédure.